Ú

# Mac OS X で AirMac を使う

Mac OS X 環境で AirMac ネットワークに接続すると、ワイヤレスでインターネットを利用 したり、ファイルを共有できます。すでに AirMac 1.3 をお使いで、AirMac ベースステー ションの設定を済ませていれば、すぐに AirMac を Mac OS X でお使いになれます。

AirMac 1.2 以前をお使いの場合、または AirMac ベースステーションを再設定する場合には、 以下で説明している手順にしたがってください。現在お使いの AirMac のバージョンが不 明の場合は、以下の AirMac 1.3 のインストール手順にしたがってください。

参考: Mac OS X は、コンピュータ本体に内蔵されたアップル製の AirMac カードのみと互 換性があります。Mac OS X では「Internet Connect」アプリケーションや「Signal Strengh.dock」 を使って、既存の AirMac ネットワークに接続できます。「AirMac 管理ユーティリティ」や 「AirMac 設定アシスタント」を使った AirMac ベースステーションの設定または再設定は、 コンピュータを Mac OS 9 から起動して行ってください。

## AirMac 1.3 をインストールする

- コンピュータを Mac OS X で起動している場合は、Mac OS 9 から起動しなおします。 アップルメニューの「システム環境設定」を選び、「起動ディスク」をクリックします。 「Mac OS 9」のシステムフォルダをクリックしてから、アップルメニューの「再起動」を 選びます。
- 2 AirMac ソフトウェアのインストールCDを使ってAirMac 1.3をインストールします。この 後、以下の手順にしたがって、AirMac ベースステーション内部のソフトウェアを更新 します。

### AirMac ベースステーションをアップグレードする

#### 設定済みの AirMac ベースステーションのソフトウェアをアップグレードするには:

- **1** お使いのコンピュータが、アップグレードする AirMac ベースステーションが構成している AirMac ネットワークに接続されていることを確認します。
- **2**「AirMac 管理ユーティリティ」を開きます。

- **3** リストから目的の AirMac ベースステーションを選びます。
- **4**「設定」をクリックします。

新しいソフトウェアのアップロード(インストール)を促すメッセージが表示されます。 ソフトウェアのアップロードが終了すると、AirMac ベースステーションが再起動します。

#### 未設定の AirMac ベースステーションのソフトウェアをアップグレードするには:

 「AirMac 設定アシスタント」を開き、画面の指示にしたがって AirMac ベースステーション を設定します。

#### Mac OS X から起動して AirMac を利用するには:

- 「起動ディスク」コントロールパネルを開き、Mac OS X のシステムフォルダを選んでから「再起動」をクリックします。
- **2**「Internet Connect」アプリケーションを開いて、AirMac ネットワークを選びます。また、 AirMac ネットワークは、「Dock Extras」の「Signal Strengh.dock」をクリックしても選べます。

Mac OS X での AirMac の使いかたについて詳しくは、「ヘルプ」メニューの「Mac ヘルプ」 を選び、検索語に「AirMac」と入力して「質問」をクリックしてください。

© 2001 Apple Computer, Inc. All rights reserved. Apple、Apple ロゴ、Mac は米国およびその他の国 で登録された Apple Computer, Inc. の商標です。AirMac は Apple Computer, Inc. の商標です。

J033-1750-A Printed in Taiwan